## ① ACS サイト URL: https://pubs.acs.org/に接続

上部 Find my Institution クリック

| ACS ACS Publications C&EN CA                             | S                               |                      | Find my institution   | Log In       |  |
|----------------------------------------------------------|---------------------------------|----------------------|-----------------------|--------------|--|
| ACS Publications<br>Most Trusted. Most Cited. Most Read. | Search text, DOI, authors, etc. | Q My Ac              | tivity 🗾 Publications | ≡            |  |
| FOR ORGANIZATIONS FOR AUTHORS                            |                                 | EVENTS & CONFERENCES | OPEN SCIE             | OPEN SCIENCE |  |

2

Search for your Institution Toyohashi とタイプして表示される Tohoyashi University of Technology を選択 あるいは、Find Institution via Federation をクリックして Academic Access Management Dederation in Japan (GakuNin) 選択し

Institution 大学名 Tohoyashi University of Technology 選択

| ACS ACS Publications C&EN CAS                                                  |            |                               |                |                          | Find my institution | Log In   |
|--------------------------------------------------------------------------------|------------|-------------------------------|----------------|--------------------------|---------------------|----------|
| ACS Publications<br>Most Trusted. Most Cited. Most Read. Search text, DOI, aut | hors, etc. |                               | Q              | My Activity              | Publications        | ≡        |
| Search for your Institution                                                    |            | Find In                       | stitutio       | on via Federat           | tion                |          |
| Use <u>â</u> SeamlessAccess to remember this choice on other websites          |            | <ul> <li>ACOnet Id</li> </ul> | entity Federat | ion (Austria)            |                     |          |
| Learn More                                                                     |            | Academic                      | Access Mana    | agement Federation in Ja | pan (GakuNin)       |          |
| Тоуо                                                                           |            | > Australian                  | Access Fede    | ration (AAF)             |                     |          |
| Toyo <b>hashi University of Technology</b>                                     |            | > Belnet R&                   | E Federation   |                          |                     |          |
| Press Enter to select the institution                                          |            | > Brazil - CA                 | Fe             |                          |                     |          |
|                                                                                |            | > Canadia                     | > Toky         | o University of Mari     | ne Science and Teo  | chnology |
|                                                                                |            | - Ohina Ol                    | > Toky         | o University of Phar     | macy and Life Scie  | ences    |
|                                                                                |            |                               | > Totto        | ori University           | •                   |          |
|                                                                                |            |                               | > Тоуо         | hashi University of T    | Fechnology          |          |
|                                                                                |            |                               | > Unive        | ersity of Hyogo          |                     |          |
|                                                                                |            |                               |                |                          |                     |          |

## ③ LDAP認証のLogin画面になります

既に他のデータベースでこの画面を入力していると、この画面が省略される場合があります 情報メディア基盤センターのユーザ名とパスワードを入力し 「ログイン」クリック

| 国立大学派人                                 |                                 |
|----------------------------------------|---------------------------------|
| 豊橋技術科学大学                               |                                 |
| 🚳 情報メディア基盤センタ                          | 7— Information and Media Center |
|                                        |                                 |
| [パスワード認証]                              |                                 |
| ログインサービス: American                     |                                 |
| Publications                           |                                 |
| ユーザ名                                   |                                 |
|                                        |                                 |
|                                        |                                 |
| バスワード                                  |                                 |
|                                        |                                 |
|                                        |                                 |
| <ul> <li>ブラウザにアカウント情報を記憶させま</li> </ul> |                                 |
|                                        |                                 |
| ここのサービスへの満住送信の同意を取り<br>消します。           |                                 |
|                                        |                                 |
| ログイン                                   |                                 |
|                                        |                                 |
|                                        |                                 |
| ACS Public                             | ations                          |
| Most Trusted Most Cit                  | ad Most Pead                    |

## ④ 個人情報送信についての同意画面になります

同意する方は、3つの選択肢の中から、いずれかを選択して「次」クリック

同意しない方は「キャンセル」クリック」

|                                                                                                    | 1.                                                                                         |  |  |  |  |  |
|----------------------------------------------------------------------------------------------------|--------------------------------------------------------------------------------------------|--|--|--|--|--|
| ● 情報メディア基盤センター Information and Media Center<br>参は構成がディア基盤センター Information and Media Center<br>Stateがアクセスしようとしているサービス:<br>American Publications / American Chemical Society | ④で「拒否」し、同意しなかった場合は、下記の画面<br>になり、学認サービスの利用はできません                                            |  |  |  |  |  |
| サービスから提示された説明:<br>Publishes products and services for the practice and advancement of the chemical sciences.                                                               |                                                                                            |  |  |  |  |  |
| サービスに関する追加情報                                                                                                    | □ □ 元 大学派人<br>曹格技術和学士学                                                                     |  |  |  |  |  |
| サービスに送信される情報                                                                                                    | 🦗 情報メディア基盤センター Information and Media Center                                                |  |  |  |  |  |
| eduPersonTargetedID F0Hw5ZhlXBKeOr+hTyfsP4lEJIM=                                                                                                    | ウェブログインサービス - 情報送信の拒否                                                                      |  |  |  |  |  |
| <u>レービスのデータプライバシー情報</u>                                                                                                    | 間報のシとはされた日レビスのケットに入べい間報のビョンプロサンされています。のかみたの次ルとを美たしたい場合は、再度サービスにアクセスした時に情報を送信することに同意してください。 |  |  |  |  |  |
| 続行すると上記の情報はこのサービスに送信されます。このサービスにアクセスするたびに、あなたに関する情<br>報を送信することに同意しますか?                                                                                                    |                                                                                            |  |  |  |  |  |
| 同意方法の選択:                                                                                                    |                                                                                            |  |  |  |  |  |
| ○ 次回ログイン時に再度チェックします。                                                                                                    |                                                                                            |  |  |  |  |  |
| <ul> <li>今回だけ情報を送信することに同意します。</li> </ul>                                                                                                    |                                                                                            |  |  |  |  |  |
| <ul> <li>⑥ このサービスに送信する情報が変わった場合は、再度チェックします。</li> </ul>                                                                                                    |                                                                                            |  |  |  |  |  |
| <ul> <li>今回と同じ情報であれば今後も自動的にこのサービスに送信することに同意します。</li> </ul>                                                                                                    |                                                                                            |  |  |  |  |  |
| ○ 今後はチェックしません。                                                                                                    |                                                                                            |  |  |  |  |  |
| • すべての私に関する情報を今後アクセスするすべてのサービスに送信することに同意します。                                                                                                    |                                                                                            |  |  |  |  |  |
| この設定はログインページのチェックボックスでいつでも取り消すことができます。                                                                                                    |                                                                                            |  |  |  |  |  |
| 拒否同意                                                                                                    |                                                                                            |  |  |  |  |  |
| ⑤ ACS の画面に遷移します                                                                                                    |                                                                                            |  |  |  |  |  |
|                                                                                                    |                                                                                            |  |  |  |  |  |
|                                                                                                    | Access provided by TOYOHASHI UNIV TECHNOLOGY   Log In                                      |  |  |  |  |  |
|                                                                                                    |                                                                                            |  |  |  |  |  |
| Search text, DOI, authors, etc.                                                                                                    | My Activity 🗾 Publications 🚍                                                               |  |  |  |  |  |
| <br>Toyohashi University of Technology が表示されます                                                                                                    |                                                                                            |  |  |  |  |  |

学内での接続と同様に 1996年以降発行号の本文がご利用いただけます